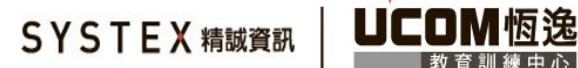

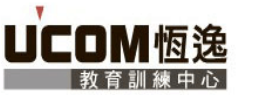

## Microsoft Fabric 帳號申請步驟教學

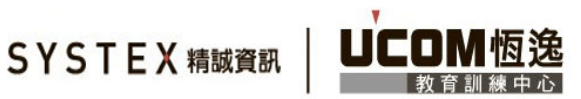

DP-600 學員請務必於上課前自行申請如下帳號:

(Power BI 不允許以 Hotmail、Gmail 等帳號申請試用,只能以企業或學校帳號 申請)

https://learn.microsoft.com/zh-tw/fabric/get-started/fabric-trial

## Power BI 新手的使用者

網狀架構試用版需要Power BI授權。 流覽至 以 https://app.fabric.microsoft.com 2 註冊 Power BI 免費 授權。 擁 有 Power BI 授權之後,您就可以開始 Fabric 試用版。

您可能已經有授權,但未實現授權。例如,某些版本的 Microsoft 365 包含 Fabric 免費版或 Power BI Pro 授權。

以公司或學校帳戶登入 https://app.powerbi.com/,點選網頁右上角的帳戶圖示,從快捷選單選擇「開始試用」

| 常用                | ● 在 Teams 中引進 Power BI 應用程式 與小組成員針對資料共同作業 Ⅱ Microsoft 選取 在 Teams 中開啟 以開始使用 深入了解                                  | 登出           |
|-------------------|----------------------------------------------------------------------------------------------------|--------------|
|                   | 升級為免費的 Microsoft Fabric 試用                                                                                       | ×            |
| 1作區<br>〇<br>我的工作i | 若要使用此功能,請升級為免費的 Microsoft Fabric 試用容量。當您升級時,您將可存取 Fabric 的所有增強<br>包括編頁報表、部署管線和新的資料儲存體功能,包括倉儲和湖屋。 <u>深入了解</u> [2] | ;功能,         |
| •••               | 開始試用                                                                                                    | 取消           |
| Power BI          | 建議 立即購買 Premium   檢視帳戶 [2]                                                                                       | Per User [ 🛛 |

## 預設提供 60 天試用期,要注意剩下的天數夠上課

| <br>Power BI 🕯 | 常用 | Q 搜尋 |  | Fal<br>剩 | bric 試<br>下 29 天 | Ø | ŝ | <br>0 |
|----------------|----|------|--|----------|------------------|---|---|-------|
|                |    |      |  |          |                  |   |   |       |

啟用試用後,可以試著建立 Fabric 特有的物件,例如 Lakehouse

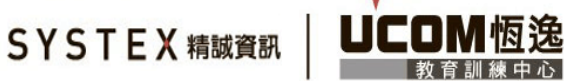

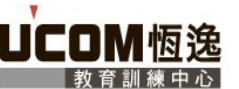

|                  | Power BI 我的工作區                        | Q 搜题                | 1                           | <b>P</b> & | 3 ⊥                            | ?      | 8 8   |            |  |  |  |  |
|------------------|---------------------------------------|---------------------|-----------------------------|------------|--------------------------------|--------|-------|------------|--|--|--|--|
|                  |                                       | X                   | X a,                        |            | <u>d</u>                       |        |       |            |  |  |  |  |
|                  |                                       | Excel (預覽)          | CSV (預覽)                    | 贴上或手動輸入資料  | 挑選已發佈的語意模型                     |        |       |            |  |  |  |  |
|                  | 看不到您要尋找的來源嗎? 下數傳統型應用程式。               |                     |                             |            |                                |        |       |            |  |  |  |  |
| OneLake 資<br>科中欄 |                                       |                     |                             |            |                                |        |       |            |  |  |  |  |
| <br>應用程式         |                                       |                     |                             |            |                                |        |       |            |  |  |  |  |
| 口作區              | 您可以使用 Microsoft Fabric 建立的其他項目 查看全部   |                     |                             |            |                                |        |       |            |  |  |  |  |
| 0<br>我的工作医       | 目前的上作曲: <b>3 我的工作圈</b><br>項目將儲存到此工作圈。 |                     |                             |            |                                |        |       |            |  |  |  |  |
|                  | Lakehouse<br>儲存用於清除、查詢、報告和共           | <b>唐</b><br>用的巨量資料。 | <b>倉儲</b><br>為整個業務提供多個來源的策略 | 見解・        | 筆記本<br>探索資料,並使用 Apache Spark i | 意用程式建置 | 機器學習的 | (小)<br>解決方 |  |  |  |  |
| Power Bl         |                                       |                     |                             |            |                                |        |       |            |  |  |  |  |

## 若成功建立即可

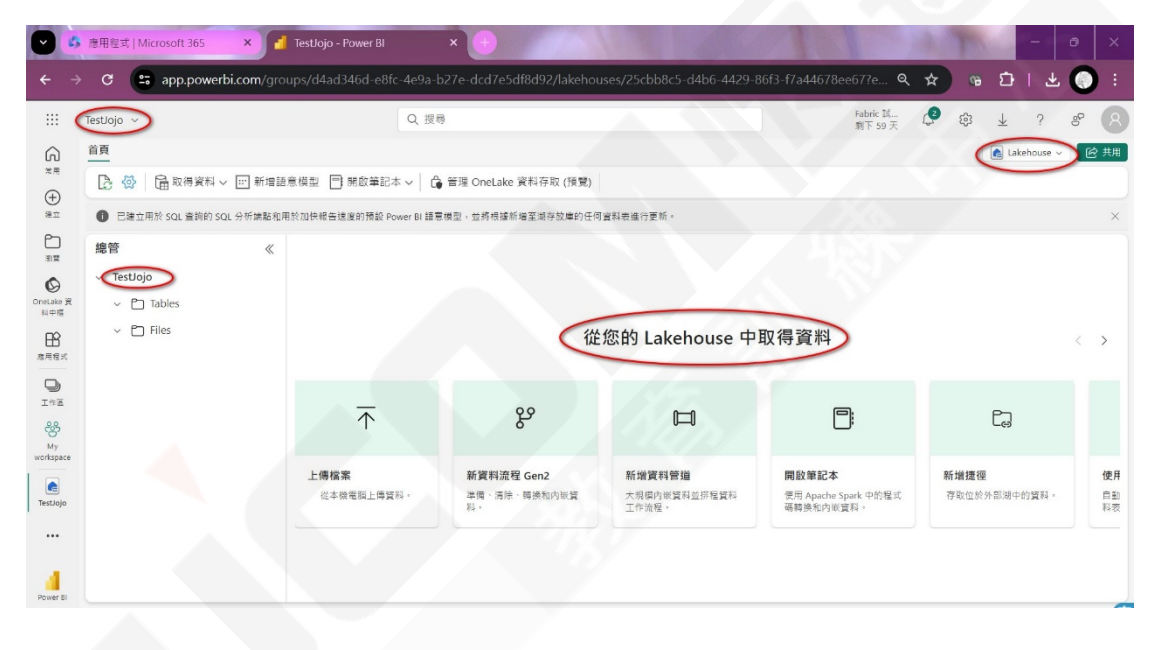